# K[U] 경일대학교

# 전자출결시스템 매뉴얼

<학생용>

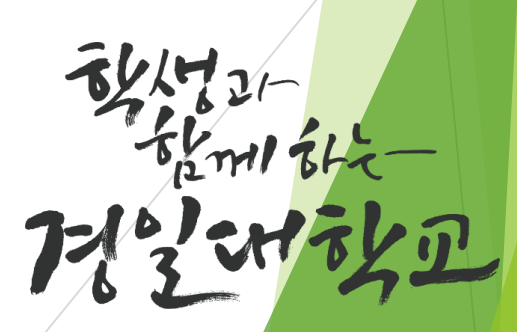

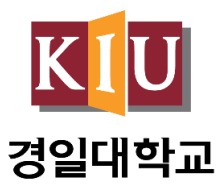

# 목차

전자출결 앱 설치하기
 1-1. 안드로이드용 설치 및 설정
 1-2. 아이폰(ios)용 설치 및 설정
 출석체크 방법(학생)
 2-1. 안드로이드용 출석체크
 2-2. 아이폰(ios)용 출석체크
 3. 자주 묻는 질문(FAQ)

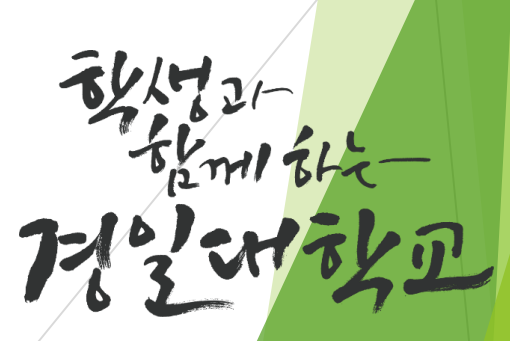

## 1. 전자출결 앱 설치하기

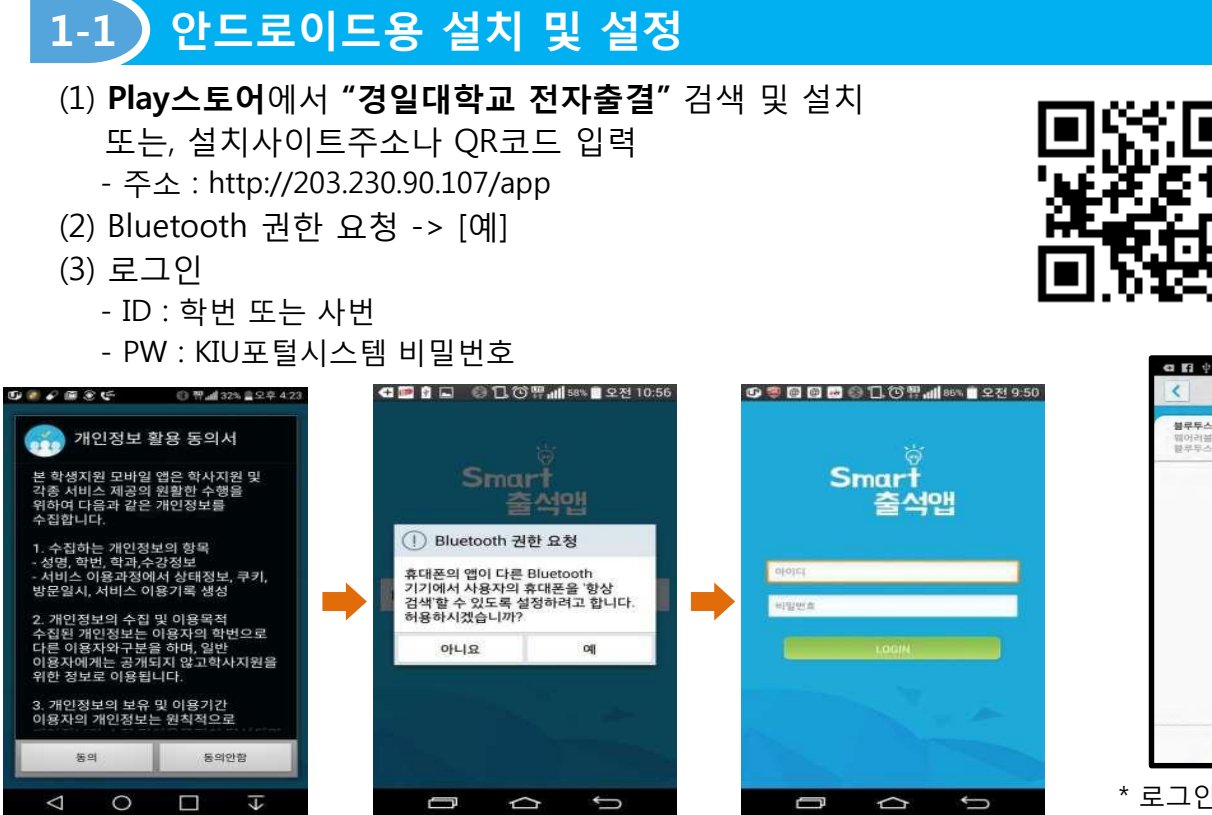

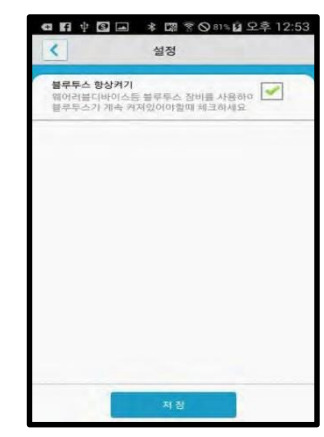

\* 로그인 후 오른쪽상단 설정을 선택하면 "블루투스 항상켜기" 설정 가능

(4) 안드로이드용 블루투스 설정(OS버전이 4.3이하인 경우)

검색

- 하단과 같이 설정할 경우 : Bluetooth기능을 끈 상태에서도 전자출결 시에만 운영되며 배터리
   사용량 차이는 전체의 1%내외로 거의 영향을 주지 않음
- 설정하지 않을 경우 : 전자출결 때마다 Bluetooth승인 메시지가 매번 표시됨
- Bluetooth환경설정에서 다른 기기에서 검색을 허용으로 하고 검색허용 시간을 항상 켜짐으로 변경
- 기종에 따라 메뉴가 다를 수 있음(일부 기종은 메뉴버튼을 누를 경우 옵션을 변경할 수 있음)

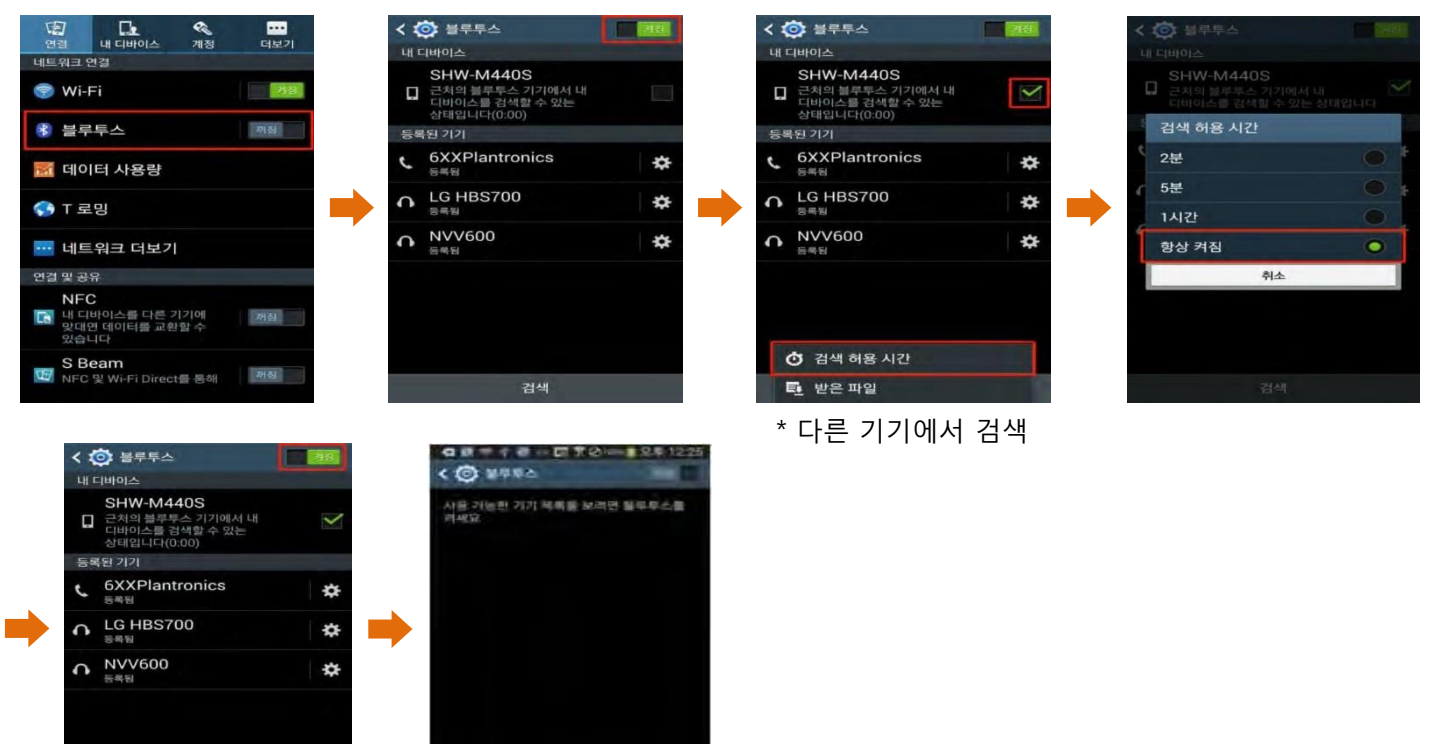

#### 1-2 아이폰(ios)용 설치 및 설정

- (1) QR코드 또는 설치사이트주소 입력(바탕화면에 설치됨) - 주소 : http://203.230.90.107/app
- (2) 신뢰설정(ios9이상인 경우)
  - \* 설정 → 일반 → 기기관리(프로파일) → Xid system Co., Ltd. → [신뢰]

실시간 출결로 출석체크 시간이

www.xidsys.co.kr에서 전자출결'을(를) 설치하려고 함

취소

설치

단축되는

(3) 로그인

실시간 출결로 출석체크 시간이

단축되는 스마트 출석앱

💼 아이폰다운 🗦

▶ 안드로이드 다운 >

- ID : 학번 또는 사번
- PW : KIU포털시스템 비밀번호

0

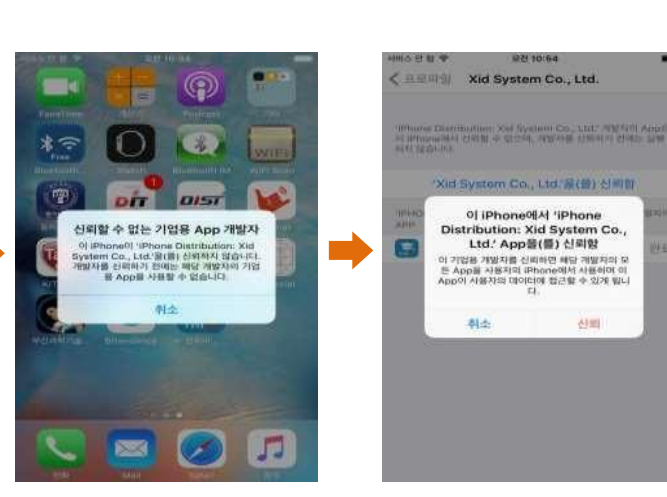

# (4) 아이폰(ios용) 설정(ios8.0미만인 경우) \* 설정 → 일반 → 정보 → 이름변경

| 오전 10:22 | Ø \$ 100% <b>■</b> +                     |
|----------|------------------------------------------|
| 설정       |                                          |
|          |                                          |
|          | ž.                                       |
| 모드       | \$                                       |
|          | >                                        |
| 이 및 밝기   | 2                                        |
|          | ş                                        |
|          | 5                                        |
| ) 및 암호   | \$                                       |
| 보호       | 5                                        |
|          | 오전 10:22<br>실정<br>가 및 밝기<br>- 및 암호<br>보호 |

| ••••• olleh 축<br>【설정 | 오전 10:22<br>일반 | ♥ ‡ 100% <b>■●</b> + |
|----------------------|----------------|----------------------|
| 정보                   |                | 5                    |
| 소프트웨어 업데이트           |                | 5                    |
| Siri                 |                | >                    |
| Spotlight 검색         |                | 2                    |
| Handoff 및 추천 Ap      | qq             | 3                    |
| 손쉬운 사용               |                | ×                    |
|                      |                |                      |

| ••••• olleh 중<br>✔일반 | 오전 10:22 🛛 📽 🗍 100% 丈 + 정보 |  |
|----------------------|----------------------------|--|
| 이름                   | kowalski의 iPhone 🤌         |  |
| 네트워크                 | olleh                      |  |
| 노래                   | 1,146                      |  |
| 비디오                  | 7                          |  |
| 사진                   | 1,706                      |  |
| 응용 프로그램              | 79                         |  |
| 전체 공간                | 26.8GB                     |  |
| 사용 가능 공간             | 314MB                      |  |
|                      |                            |  |

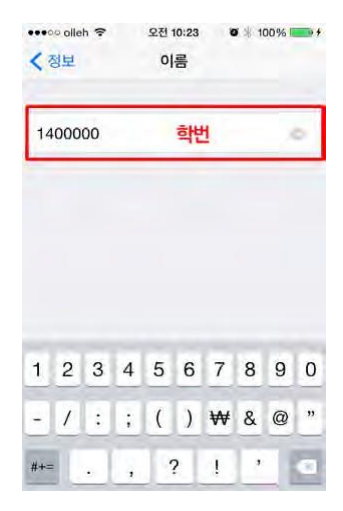

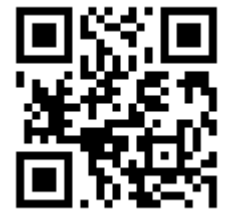

# 2. 출석체크 방법

#### 2-1 안드로이드용 출석체크

- (1) 출석체크를 하면 화면②가 나타나게 되며 일정시간 후 "출석 확인 되었습니다." 안내와 함께 화면이 자동으로 닫힙니다.
- (2) 화면③은 Bluetooth 응답이 늦을 경우 나타나는 현상으로 화면④가 나타날 때 [예]를 늦게 누른 상태이므로 교수님께 출결사항을 확인하여 북이익을 받지 않도록 주의해야 함

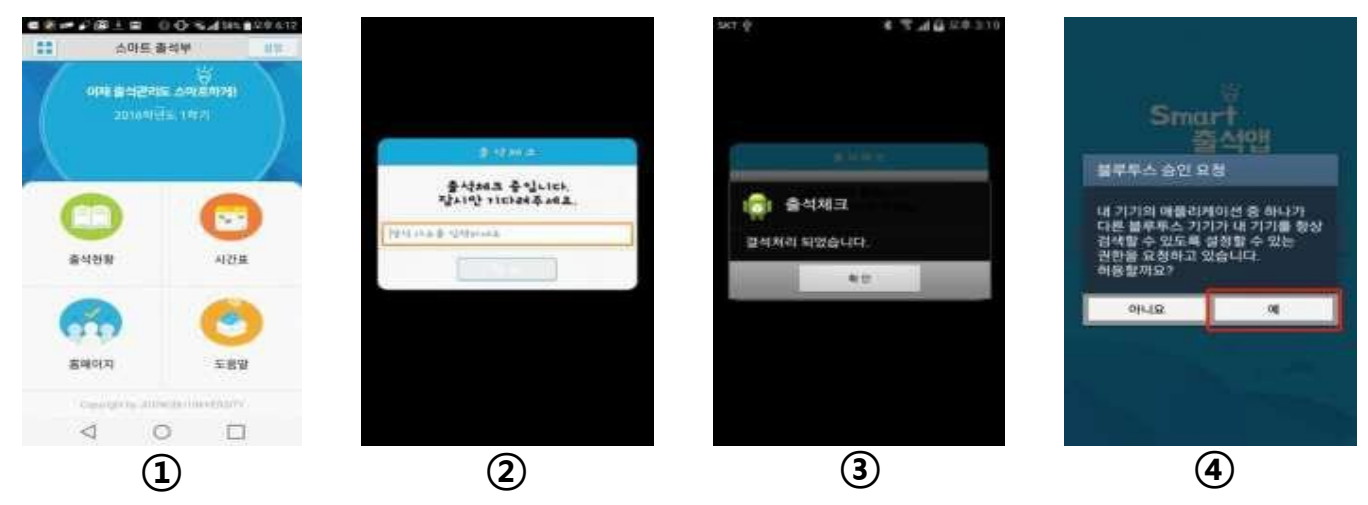

#### 2-2 아이폰(ios)용 출석체크

- (1) 출석체크를 하면 화면①또는 화면②의 상단에 출결확인 메시지가 나타나게 되며, 이 메시지를 "Sliding"(밀어서 활성화)하면 화면④가 나타나게 되며 출석확인이 가능함
- (2) 화면③처럼 전자출결을 실행시켜 놓았을 경우 바로 화면④로 이동됨
- (3) 만일 화면④가 계속 남아있을 경우 교수님께 출석확인 요청(오류)

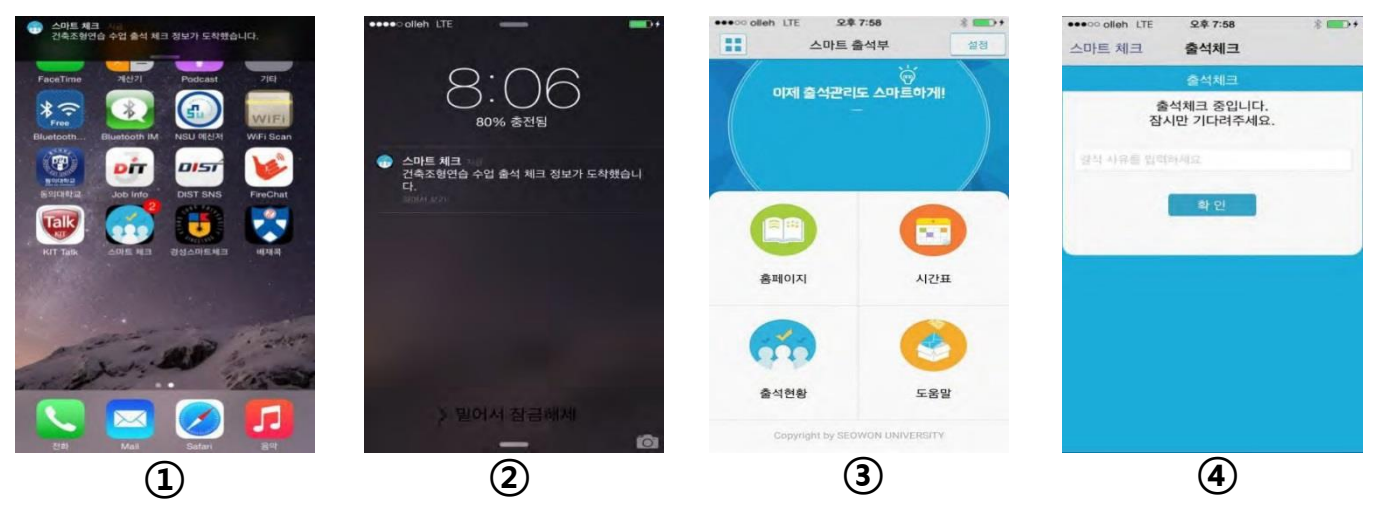

### 3. 자주 묻는 질문(FAQ)

#### 3-1 아이폰에서 앱을 신뢰할 수 없다며 실행되지 않을 때

A. 신뢰설정을 하면 됩니다.(ios9이상인 경우)

\* 설정 → 일반 → 기기관리(프로파일) → Xid system Co., Ltd. → [신뢰]

#### 3-2 전자출결앱 또는 블루투스를 실행여부

A. 전자출결시스템 앱을 실행하면 자동으로 블루투스가 활성화 되며 출결체크가
 끝난 후에는 끄셔도 괜찮습니다.

#### 3-3 출결체크 시 학생이름이 없을 때(수강정정기간)

A. 익일 새벽에 수강데이터가 업데이트 되므로 학생이 당일 수강정정을 했을
 경우 교수님께 말씀드리고 추후에 수동으로 출결체크가 되었는지 확인하시기
 바랍니다.

#### 3-4 ) 핸드폰에서 앱이 실행되지 않을 때

A. 1) 앱을 완전히 종료했다가 다시 시작

2) 휴대폰 전원을 껐다가 켠 후 앱을 실행

3) 앱을 삭제했다가 다시 설치

위 방법으로도 실행 되지 않을 경우 수업학적팀(4123)으로 문의주시기 바랍니다.

#### 3-5 기타문의사항

수업학적팀 053-600-4123으로 문의주시기 바랍니다. 감사합니다.